## **BIBLIOTECA** IGNACIO MÉNDEZ RAMÍREZ

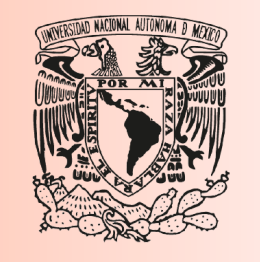

imas

۹

SHARE YOUR ORCID ID

# ¿Cómo conectar un **ORCID con otros ID?**

ORCID

REGISTER

Web of Science"

Search

ofile 2 Author Profile 2 Author Profile 2 Autho

ABOUT FOR RESEARCHERS MEMBERSHIP

DOCUMENTATION

Distinguish yourself in three easy steps

USE YOUR ORCID ID

RESOURCES NEWS & EVENTS

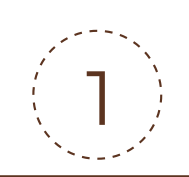

#### Registrar o localizar su ORCID

Crear o localizar el número ORCID dentro de la plataforma: https://orcid.org/ y sin cerrar la sesión, en una pantalla adicional del navegador abrir la sesión del Web of Science (WoS):

https://www.webofscience.com

### Ingresar con login y contraseña

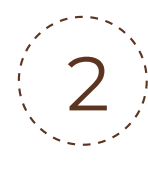

## Localizar su registro en WoS

- Dar clic en "Researcher profile"
- Seleccionar botón Editar
- Elegir tercera opción y dar las autorizaciones correspondientes

| Edit Pro      | file           | Peer Review Pre       | eferences         | ORCID Syncing                    |
|---------------|----------------|-----------------------|-------------------|----------------------------------|
| Linked        | ORCID a        | ccount:               |                   |                                  |
| iD http       | s://orcid.org/ | /0000-0003-4339-904   | 2                 |                                  |
| Automati      | cally syn      | ic ORCID and W        | leb of Scie       | nce                              |
| Easily keep   | ooth profile   | es up to date and in  | n sync.           |                                  |
| OFF           | Update Of      | RCID with changes I m | nake in my Web    | of Science Researcher Profile    |
| OFF           | Update m       | y Web of Science Res  | earcher Profile v | with changes I make in ORCID     |
| OFF           | Update Of      | RCID with my peer rev | views             |                                  |
| Permissio     | ons            |                       |                   |                                  |
| You have gran | ted Web of S   | cience permission to  | update your wo    | orks on ORCiD. Revoke Permission |
|               | and Mark of C  | ciones normission to  | undate your re-   | cord on ORCID. Revoke Permission |

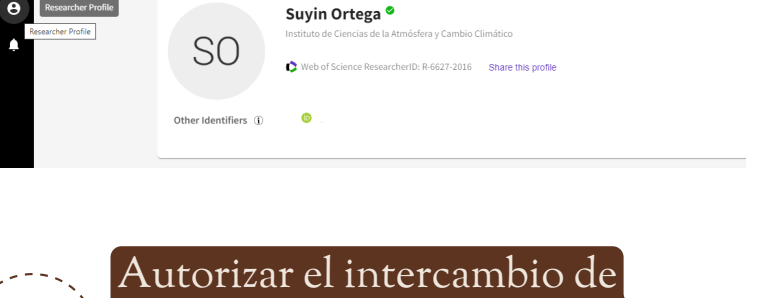

información entre ambas bases de

Conectando a los investigadores con su investigación Una vez realizado el paso de las autorizaciones

datos

3

https://orcid.org/ 0000-0003-4339-9042 <u>Vista previa del registro público</u>

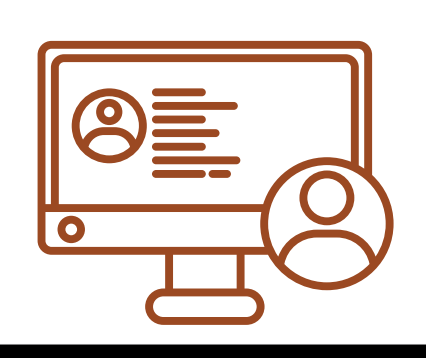

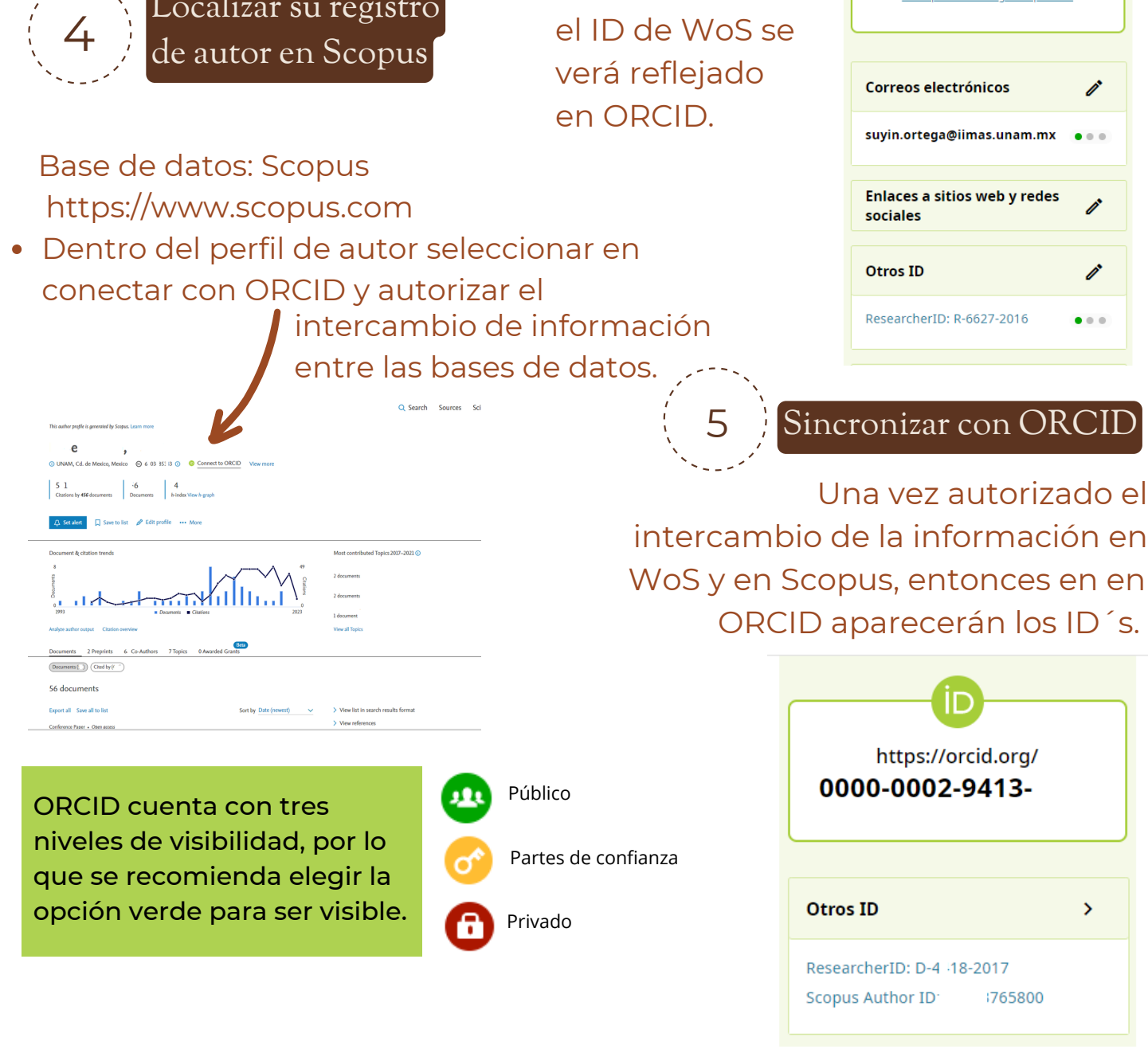

ÁREA DE SERVICIOS ESPECIALIZADOS Suyin Ortega suyin.ortega@iimas.unam.mx

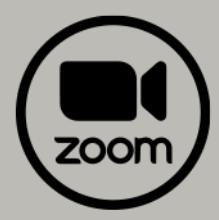

Para mayor información: